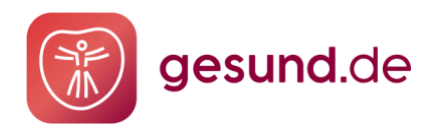

März 2024

# SCHRITT-FÜR-SCHRITT ANLEITUNG:

# INSTALLATION IHRES GESUND.DE ONLINE ZERTIFIKATS

## Inhalt

| Google Chrome & Microsoft Edge | 2 |
|--------------------------------|---|
| Mozilla Firefox                | 4 |
| Internet Explorer              | 8 |

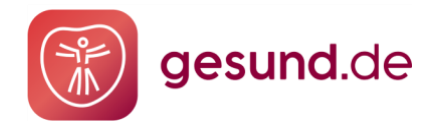

## **Google Chrome & Microsoft Edge**

Für die Installation Ihres Online-Zertifikats gehen Sie bitte folgendermaßen vor:

#### Schritt 1:

Rufen Sie den Speicherort Ihres Online-Zertifikats auf **(1)**. Klicken Sie auf die Zertifikatsdatei **(2)**.

|                               | Freigeben         | Ansicht                                                     |                                       |                    |                                   |                                            |
|-------------------------------|-------------------|-------------------------------------------------------------|---------------------------------------|--------------------|-----------------------------------|--------------------------------------------|
| An Schnellzugriff<br>anheften | Kopieren Einfügen | X Ausschneiden<br>Sei Pfad kopieren<br>Verknüpfung einfügen | Verschieben Kopieren<br>nach + nach + | Löschen Umbenennen | Neues Ele<br>Neuer<br>Ordner      | ement <del>•</del><br>Zugriff <del>•</del> |
|                               | Zwischenabl       | age                                                         | Organ                                 | nisieren           | Neu                               |                                            |
| Computer<br>3D-Objekt         | e 1               |                                                             | ame ^                                 | .p12 2. 1          | inderungsdatum<br>0.12.2020 09:19 | Typ<br>Priva                               |
|                               |                   |                                                             |                                       |                    |                                   |                                            |

#### Schritt 2:

- Wählen Sie "Datei speichern" (1) und klicken Sie auf "OK" (2).
- Wählen Sie einen Speicherort für Ihr Zertifikat aus und klicken Sie auf "Speichern" (3).
- Bitte merken Sie sich den Speicherpfad, Sie benötigen diesen später erneut.

| Öffnen von 30000000_Beispiel.p12 × Sie möchten folgende Datei öffnen:                                                                                                    | ⊕ → ↑ → « 01_Dow → 01     Organisieren → Neuer Ordner                                                               | I Zertifikat v C 101 Zertifikat | durchsuchen P         |
|----------------------------------------------------------------------------------------------------|----------------------------------------------------------------------------------------------------|---------------------------------|-----------------------|
| 30000000_Beispiel.p12     Vom Typ: p12 File (4,4 KB)     Von: https://public.gesund.de      Wie soll Firefox mit dieser Datei verfahren?     Offnen mit      @Datei speichem | Musik<br>Videos<br>Volume (B:)<br>Lokaler Datenträger (C:)<br>Volume (D:)<br>Olume (D:)<br>Olume (D:)<br>Olume (D:) | ▲ Name                          | Änderunş<br>22.02.201 |
| © Date getilden<br>Eür Dateien dieses Typ's immer diese Aktion ausführen<br>OK 2. chen                                                                                       | Dateiname: 30000000_Beispiel.<br>Dateityp: p12 File (*.p12)                                                         | ,p12<br>Speichern               | v<br>v<br>3. rechen   |

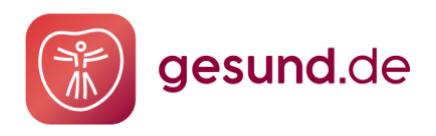

#### Schritt 3:

Der Zertifikatimport-Assistent öffnet sich. Klicken Sie auf "Weiter" (1). Klicken Sie anschließend erneut auf "Weiter" (2).

|   | A1111                                                                                                    |   |   | 7u importiazanda Datai                                                                          |  |
|---|----------------------------------------------------------------------------------------------------|---|---|-------------------------------------------------------------------------------------------------|--|
| 0 | Wilkommen                                                                                                    |   |   | Geben Sie die Datei an, die importiert werden soll.                                             |  |
| 1 | leser Assistent hilft Ihnen beim Kopieren von Zertifikaten, Zertifikatvertrauenslisten und<br>ertifikatssperilisten von Datenträger in den Zertifikatspeicher.                              |   |   | Dateiname:                                                                                      |  |
| E | in von einer Zertifizierungsstelle ausgestelltes Zertifikat dient der Identitätsbestätigung.                                                                                                |   |   | D:\EigeneDateien\Desktop\Online Zertifikat\30000000_Beispiel\p1 Durchsuchen                     |  |
| 1 | s en mait untormationen für den Datenschutz oder für den Aufbau sicherer<br>letzwerkverbindungen. Ein Zertrifikatspeicher ist der Systembereich, in dem Zertrifikate<br>jespeichert werden. |   | - | Hinweis: Mehrere Zertifikate können in einer Datei in folgenden Formaten gespeichert<br>werden: |  |
|   | Speicherort                                                                                                    |   |   | Privater Informationsaustausch - PKCS #12 (.PFX,.P12)                                           |  |
|   | Aktueller Benutzer                                                                                                    | I |   | Syntaxstandard kryptografischer Meldungen - "PKCS #7"-Zertifikate (.P7B)                        |  |
|   | O Lokaler Computer                                                                                                    |   |   | Microsoft Serieller Zertifikatspeicher (.SST)                                                   |  |

#### Schritt 4:

- Geben Sie das Zertifikatspasswort ("Kennwort") ein (1).
- Aktivieren Sie "Schlüssel als exportierbar markieren. Dadurch können Sie Ihre Schlüssel zu einem späteren Zeitpunkt sichern bzw. überführen." (2).
- Klicken Sie auf "Weiter" (3).

| Sch | nutz für den privaten Schlüssel                                                                                                    |
|-----|----------------------------------------------------------------------------------------------------|
| _   | per private schussei wurde mit einem Kennwort geschutzt, um die Sicherheit zu<br>gewährleisten.                                                                                                    |
|     | Geben Sie das Kennwort für den privaten Schlüssel ein.                                                                                                    |
| 1.  | Kennwort:                                                                                                    |
| -   | 1                                                                                                    |
|     | Kennwort anzeigen                                                                                                    |
|     | Importoptionen:                                                                                                    |
|     | Hohe Sicherheit f ür den privaten Sch üssel aktivieren. Wenn Sie diese Option<br>aktivieren, werden Sie immer dann, wenn der private Sch üssel von einer<br>Anwendung verwendet wird, zur Kennworteingabe aufgefordert. |
| 2.  | Schlüssel als exportierbar markieren. Dadurch können Sie Ihre Schlüssel zu<br>einem späteren Zeitbunkt sichern bzw. überführen.                                                                                         |
|     | Privaten Schlüssel mit virtualisierungsbasierter Sicherheit schützen (nicht exportierbar)                                                                                                    |
|     | Alle erweiterten Eigenschaften mit einbeziehen                                                                                                    |
|     |                                                                                                    |

#### Schritt 5:

- Klicken Sie auf **"Weiter" (1).**
- Klicken Sie auf **"Fertig stellen" (2).**

| Zertifikatimport-Assistent                                                                                                    | × | ← 😺 Zertifikatimport-Assistent                                              |                      |
|----------------------------------------------------------------------------------------------------|---|-----------------------------------------------------------------------------|----------------------|
| ertifikatspeicher<br>Zertifikatspeicher sind Systembereiche, in denen Zertifikate gespeichert werden.                          |   | Fertigstellen des Assistenten                                               |                      |
| Windows kann automatisch einen Zertifikatspeicher auswählen, oder Sie können einen<br>Speicherort für die Zertifikate angeben. |   | Das Zertifikat wird importiert, nachdem Sie auf "Fertig stellen" gek        | dickt haben.         |
| Zertifikatspeicher automatisch auswählen (auf dem Zertifikattyp basierend)                                                     |   | Sie haben folgende Einstellungen ausgewählt:                                |                      |
| O Alle Zertifikate in folgendem Speicher speichern                                                                             |   | Gewählter Zertifikatspeicher Auswahl wird vom Assistenten aut<br>Inhalt PEX | tomatisch festgelegt |
| Zertifikatspeicher:                                                                                                    |   | Dateiname D:\EigeneDateien\Desktop\Online                                   | Zertifikat\30        |
| Durchsuchen                                                                                                    |   |                                                                             |                      |
|                                                                                                    |   |                                                                             |                      |
|                                                                                                    |   |                                                                             |                      |

• Sie erhalten die Meldung: "Der Importvorgang war erfolgreich." Klicken Sie auf "OK" (3).

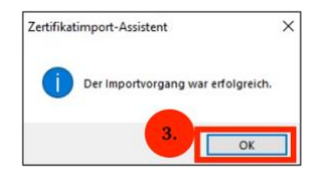

#### Hinweis:

Um das Zertifikat in weiteren Anwendungen zu installieren, können Sie es für die Übertragung auf einem mobilen Datenträger, alternativ aber auch auf einer zentralen Platte speichern. Darüber hinaus empfehlen wir Ihnen, den mobilen Datenträger mit einem Passwort zu sichern. So können Sie das Zertifikat vor dem Zugriff unberechtigter Personen schützen.

Geschafft! Sie haben die Installation in Google Chrome und/oder Microsoft Edge erfolgreich abgeschlossen und können jetzt gesund.de mit Google Chrome und/oder Microsoft Edge weiterhin verwenden.

#### Vielen Dank und weiterhin viel Freude mit gesund.de!

#### **Mozilla Firefox**

#### Schritt 1:

- Wählen Sie "Datei speichern" (1) und klicken Sie auf "OK" (2).
- Wählen Sie einen Speicherort für Ihr Zertifikat aus und klicken Sie auf "Speichern".

#### HINWEIS: Bitte merken Sie sich den Speicherpfad, Sie benötigen diesen später erneut.

gesund.de

| Öffnen von 300000000_Beispiel.p12                                                                                                    | Bitte geben Sie den Dateinamen an, unter dem die Datei gespeichert werden soll                                                                                |
|----------------------------------------------------------------------------------------------------|----------------------------------------------------------------------------------------------------|
| Sie möchten folgende Datei öffnen:                                                                                                    | <ul> <li>(e) → ↑ → ≪ 01_Dow &gt; 01 Zertifikat v ¢</li> <li>(c) "01 Zertifikat" durchsuchen ,</li> <li>Organisieren v Neuer Ordner</li> <li>(f) → </li> </ul> |
| Sie möchten folgende Datei öffnen:<br>30000000_Beispiel.p12<br>Vom Typ: p12 File (4,4 KB)<br>Von: https://public.gesund.de<br>Wie soll Firefox mit dieser Datei verfahren?<br>O öffnen mit Durchsuchen | Musik Anderun<br>Videos Saudo (Bi)<br>Lokaler Datenträger (C:)<br>Volume (D:)<br>Jol. Downloads                                                               |
| Datei speichern     Dateien dieses Typs immer diese Aktion ausführen                                                                                                    | Dateiname: 30000000_Beispiel.p12 v                                                                                                    |
| ОК 2. ссыя                                                                                                    | Ordner ausblenden                                                                                                    |

#### Schritt 2:

- Öffnen Sie Mozilla Firefox.
- Klicken Sie oben rechts im Browser in der Menüleiste auf "Menü öffnen" (1).
- Klicken Sie auf "Einstellungen" (2).

| <u>D</u> atei <u>B</u> earbeiten <u>A</u> | <u>A</u> nsicht <u>C</u> hronik <u>L</u> e | sezeichen E <u>x</u> tra | is <u>H</u> ilfe |   |   |          |    |                                                             |                                       |                     | ٥                     |                   |
|-------------------------------------------|--------------------------------------------|--------------------------|------------------|---|---|----------|----|-------------------------------------------------------------|---------------------------------------|---------------------|-----------------------|-------------------|
|                                           | ×                                          | +                        |                  |   |   |          |    |                                                             |                                       |                     |                       |                   |
| (←) → C' @                                | 6                                          | 0                        |                  | 🗵 | ☆ | Q Suchen |    |                                                             | lii1\                                 |                     | 1                     | Ę                 |
|                                           |                                            |                          |                  |   |   |          |    | Bei Fire                                                    | fox anmel                             | den                 |                       | >                 |
|                                           |                                            |                          |                  |   |   |          |    | Lin Schutz                                                  | maßnahme                              | en-Übers            | sicht                 |                   |
|                                           |                                            |                          |                  |   |   |          |    | <ul><li>□ Neues</li><li>∞ Neues</li><li>□ Vorheri</li></ul> | Fenster<br>privates Fe<br>ige Sitzung | nster Si<br>wiederh | trg+Ums<br>ierstellen | Strg+N<br>chalt+P |
|                                           |                                            |                          |                  |   |   |          |    | Zoom                                                        | _                                     | 1309                | • +                   | L'A               |
|                                           |                                            |                          |                  |   |   |          |    | Bearbe                                                      | iten                                  | ж                   | Ф                     | Ē                 |
|                                           | ٩                                          |                          |                  |   |   |          |    | Biblioti                                                    | nek<br>gsdaten un                     | id Passw<br>St      | örter<br>trg+Ums      | ><br>chalt+A      |
|                                           |                                            |                          | Sucha            |   |   |          | 2. | Anpass                                                      | ungen<br>sen                          |                     |                       |                   |
|                                           |                                            |                          | Sucie            |   |   |          |    | Datei ö<br>Seite sp<br>Drucke                               | ffnen<br>peichern ur<br>en            | nter                |                       | Strg+O<br>Strg+S  |
|                                           |                                            |                          |                  |   |   |          |    | Q Seite di<br>Sonstig<br>Web-Ei                             | urchsucher<br>Jes<br>ntwickler        | n                   |                       | Strg+F<br>><br>>  |
|                                           |                                            |                          |                  |   |   |          |    | Neue F                                                      | unktionen                             | und Änd             | derunger              | n >               |
|                                           |                                            |                          |                  |   |   |          |    | () Hilfe                                                    |                                       |                     |                       | >                 |
|                                           |                                            |                          |                  |   |   |          |    | () Beende                                                   | én                                    | St                  | rg+Ums                | chalt+Q           |

#### Schritt 3:

Wählen Sie "Datenschutz & Sicherheit" (1). Klicken Sie auf "Zertifikate anzeigen" (2).

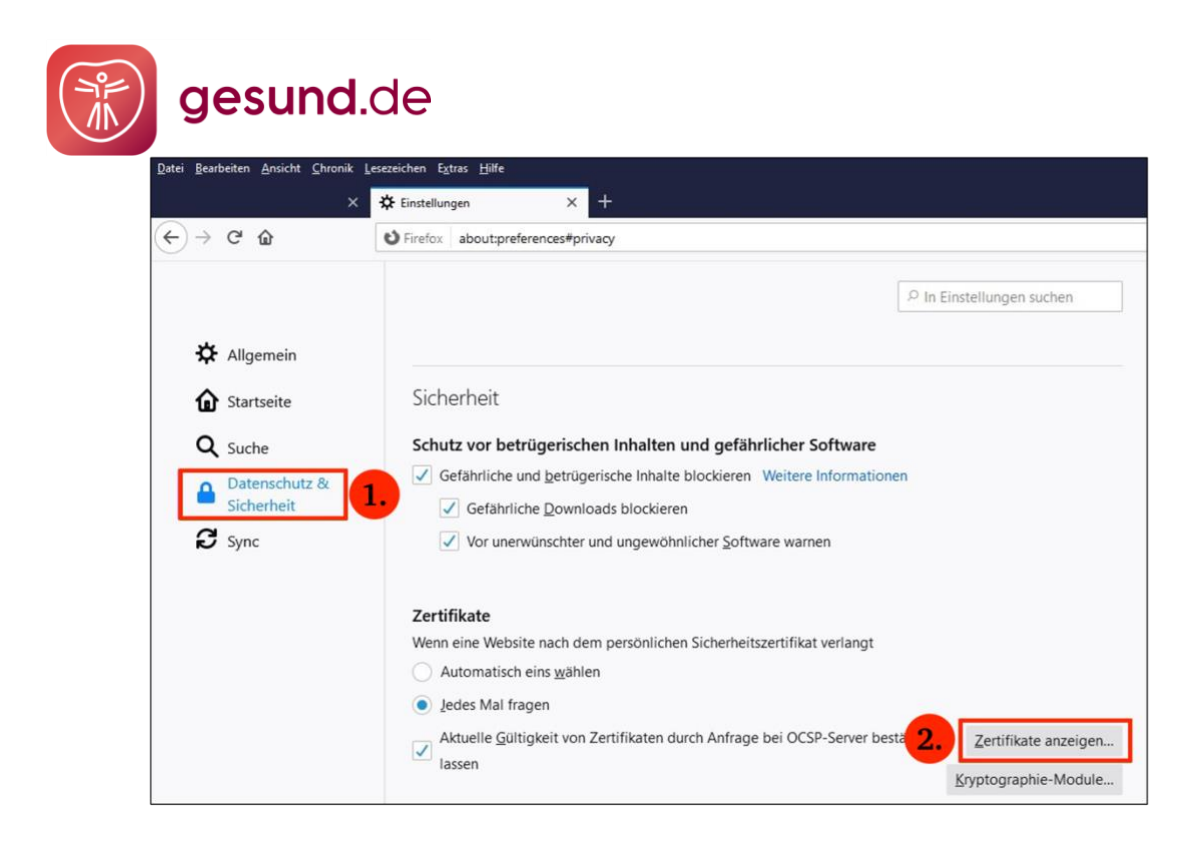

#### Schritt 4:

Klicken Sie auf **"Importieren".** 

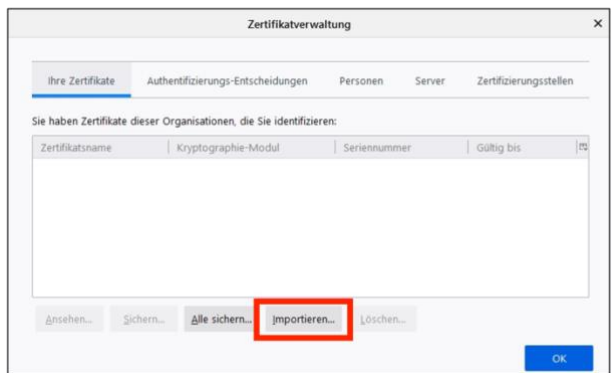

### Schritt 5:

- Navigieren Sie zu dem zuvor abgespeicherten Zertifikat (1).
- Wählen Sie das Zertifikat aus (2) und klicken Sie auf "Öffnen" (3).

| 6            |               | Zu impor  | tiere | ende Zer | tifikat-D | atei       |                 |                      | ×                          |
|--------------|---------------|-----------|-------|----------|-----------|------------|-----------------|----------------------|----------------------------|
| • •          | 1 🐌 « 01_Dow. | ⊧ 01 Z    | ertif | ikat     | ~ ¢       | "01 Zer    | rtifikat" durch | suchen               | Q,                         |
| Organisieren | - Neuer Ordn  | er        |       |          |           |            | 800 -           |                      | 0                          |
| 01_0         | Downloads     |           | ^     | Name     |           | ^          |                 |                      |                            |
|              |               |           |       | 300      | 000000_Be | ispiel.p12 | 2.              | Es is<br>Vor<br>verf | t keine<br>schau<br>ügbar. |
|              |               |           | ~     | <        |           |            |                 | >                    |                            |
|              | Dateiname:    | 300000000 | Beis  | piel.p12 | ~         | PKCS12-    | Dateien (*.p1   | 2;*.pfx)             | ~                          |
|              |               |           |       |          |           | Öffn       | en 3.           | breche               | en                         |

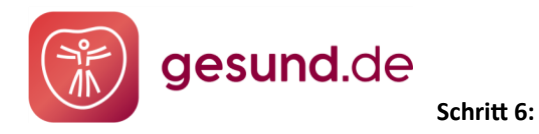

Geben Sie das Zertifikatspasswort ein (1) und klicken Sie auf OK (2).

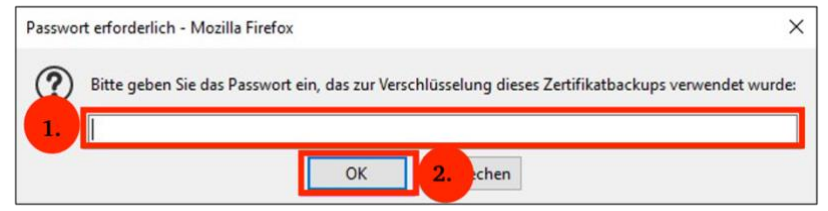

#### Schritt 7:

- Das Zertifikat wird in der Zertifikatsverwaltung angezeigt (1).
- Klicken Sie auf "OK" (2).
- Die Installation ist abgeschlossen.

|                    |                   | Zertif                     | katverwaltung           |                    |           |
|--------------------|-------------------|----------------------------|-------------------------|--------------------|-----------|
| Ihre Zertifikate   | Personen          | Server Zertifizi           | erungsstellen Andere    |                    |           |
| ie haben Zertifika | te dieser Organis | sationen, die Sie identifi | zieren:                 |                    |           |
| Zertifikatsname    | Kr                | ryptographie-Modul         | Seriennummer            | Gültig bis         | 5         |
| 30000000           | das               | Software-Sicherheitsmodul  | 09:DD:F7:11:1C:E0:1F:82 | Samstag, 16. Dezen | nber 2023 |
| 1.                 |                   |                            |                         |                    |           |
| Ansehen Sic        | hern Alle s       | ichern Importieren         | <u>L</u> öschen         |                    |           |
|                    |                   |                            |                         |                    |           |
|                    |                   |                            |                         |                    |           |

**Hinweis:** Um das Zertifikat in weiteren Anwendungen zu installieren, können Sie es für die Übertragung auf einem mobilen Datenträger speichern. Darüber hinaus empfehlen wir Ihnen, den mobilen Datenträger mit einem Passwort zu sichern. So können Sie das Zertifikat vor dem Zugriff unberechtigter Personen schützen.

Geschafft! Sie haben die Installation in Mozilla Firefox erfolgreich abgeschlossen und können gesund.de jetzt mit Mozilla Firefox verwenden.

### Vielen Dank und weiterhin viel Freude mit gesund.de!

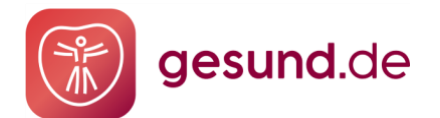

### **Internet Explorer**

Der Browser "Internet Explorer 11" von Microsoft wurde im Jahr 2022 <u>eingestellt</u>. Der Internet Explorer 11 erhält zwar weiterhin Sicherheitsupdates und technischen Support, jedoch findet keine Weiterentwicklung statt. Dies hat u. a. zur Folge, dass der Internet Explorer, im Vergleich zu anderen Browsern bei der Performance und Unterstützung neuer Standards nachlässt.

# Wir empfehlen für die Nutzung von gesund.de die Browser Mozilla Firefox, Google Chrome und/oder Microsoft Edge.

Der leichte Umstieg: Wenn Sie bisher Internet Explorer 11 genutzt und Ihr Online-Zertifikat dort bereits installiert haben, empfehlen wir den Umstieg auf Google Chrome oder Microsoft Edge. Mit diesen beiden Browsern haben Sie die Möglichkeit alle Ihre Zertifikate, etc. mitzunehmen und ohne weitere Einstellungen zu starten. Eine erneute Zertifikatsinstallation entfällt somit.